# Searching for Datasets on the AMR Register

The AMR Register allows researchers to search through available datasets using three search methods, a Keyword Search, browsing program details or dataset details.

You can combine these tools to find those studies most relevant to your research question.

This guide shows how to use all three methods to find datasets to request on the AMR Register:

- Filtered 'keyword' Search
- BROWSE programs
- View dataset details

### How to search:

Users can search for datasets using the AMR register.

Go to https://amr.vivli.org and click on 'REQUEST DATASETS'

You do not need to be a registered user to search for datasets, although you will need an account to complete a data request. Once you enter the AMR Register, you should see the search window:

| • |                                             |   |                                                                               |        | /hat are you looking for today?                                                                        |
|---|---------------------------------------------|---|-------------------------------------------------------------------------------|--------|----------------------------------------------------------------------------------------------------|
|   | y<br>Select Multiple v<br>Select Multiple v | × | Data Contributor<br>Select Multiple<br>Resistance Grouping<br>Select Multiple | *<br>* | Antimicrobials<br>Select Multiple<br>Organisms<br>Select Multiple<br>Time of Sample<br>Select Multiple |

Figure 1 -Search Window (home)

### FILTERED KEYWORD SEARCH:

Use this function to search listed datasets using the drop-down filters under each category, for example, Country, Antimicrobial and Organism. You can select one or more items from each list.

First, click on KEYWORD SEARCH; then select the filters required, as shown:

|                                                                                                    |                                                                  |                                                                               | hat are you looking for today?                                                                                                    |
|----------------------------------------------------------------------------------------------------|------------------------------------------------------------------|-------------------------------------------------------------------------------|----------------------------------------------------------------------------------------------------|
| Select Multiple     Years Data Collected       From:     To:       Select One     Select One       Sources of Samples     Select Multiple       Includes Genotype Information     Includes Pediatrics Information | Country<br>Select Multiple<br>Region<br>One Selected<br>Europe X | Data Contributor<br>Select Multiple<br>Resistance Grouping<br>Select Multiple | ntimicrobials           Multiple Selected            Dorpenent ×         Penicitiin ×           One Selected            One Selected            imme of Sample |

Figure 2 – Filtered Keyword Search

After you have added all the desired terms to the filters, view the results of your search by either clicking on the magnifying glass icon, clicking the number of datasets at the bottom of the screen, or simply pressing enter:

| Antimicrobials       Data Contributor       Country       Years Data Collected       From:       To:         Multiple Selected       V       Select Multiple       Resistance Grouping       Conselected       Verse Select Multiple       Select Multiple       Select Multi                                                                                                    |                                        | KEYWORD SEARCH           | BROWSE                     |                                   |
|----------------------------------------------------------------------------------------------------|----------------------------------------|--------------------------|----------------------------|-----------------------------------|
| Antmicrobials     Data Contributor     Country     Years Data Collected       Multiple Selected     Select Multiple     Select Multiple     Select Multiple       Organisms     Select Multiple     Region     Select One       One Selected     One Selected     Select Multiple     Select Multiple       One Selected     Select Multiple     Select Multiple     Select Multiple       Control Selected     Select Multiple     Select Multiple     Select Multiple       Time of Sample     Select Multiple     Select Multiple     Select Multiple                                                                                                    | at are you looking for today?          |                          |                            | <u>()</u>                         |
| Dorpsecent X     Petroclin X       Organisms     Resistance Grouping       One Select Multiple     Select Multiple       One Select Multiple     One Select Multiple       Chrobacter anabonaticus X     Europe X       Time of Sample     Select Multiple       Select Multiple     Europe X                                                                                                    | timicrobials Data Contribute           | tor<br>Select Multiple ~ | Country<br>Select Multiple | Years Data Collected<br>From: To: |
| Organisms     Select Multiple     One Selected     ✓       One Selected     Europe X     Sources of Samples       Cnrobustier amatomaticity X     Europe X     Select Multiple       Time of Sample     Europe X     Europe X       Select Multiple     Image: Select Multiple     Image: Select Multiple                                                                                                    | Doripenem X Penicilin X Resistance Gro | rouping                  | Region                     | Select One 👻 Select One 👻         |
| One Selected        Critrobacter analonaticus ×     Select Multiple       Time of Sample     Includes Genotype Information       Select Multiple     Includes Genotype Information                                                                                                    | rganisms                               | Select Multiple 🗸 🗸      | One Selected               | •                                 |
| Cdrobacter anaionaticus ×     Select Multiple ×       Time of Sample     Includes Genotype Information       Select Multiple ×     Includes Genotype Information                                                                                                    | One Selected V                         |                          | Europe x                   | Sources of Samples                |
| Time of Sample Control Control | Citrobacter amalonaticus ×             |                          |                            | Select Multiple 🗸 🗸               |
| Select Multiple V                                                                                                    | me of Sample                           |                          |                            | Includes Genotype Information     |
|                                                                                                    | Select Multiple 🗸                      |                          |                            | Includes Pediatrics Information   |
|                                                                                                    |                                        |                          |                            |                                   |
|                                                                                                    |                                        |                          |                            |                                   |
|                                                                                                    |                                        |                          |                            |                                   |

Figure 3 – Viewing search results

| REGISTER A Vivli                                                                                     | litative                                                                                                    | Sign up Log In                                                              |
|----------------------------------------------------------------------------------------------------|----------------------------------------------------------------------------------------------------|-----------------------------------------------------------------------------|
| What are you looking for today                                                                       |                                                                                                    | CLOSE                                                                       |
| Antimicrobials<br>One Selected V<br>Dorpenem X<br>Organisms                                          | SHARP 2020 Data<br>Sponsor BioSciences Inc<br>Years Data Collector 2020 - 2022<br>Date of Last Update: December 2021 | Log in to Request Dataset<br>View Dataset Details<br>Number of isolates 500 |
| Multiple Selected  Citrobacter amalonaticus × Citrobacter braaki × Time of Sample Select Multiple  V | SHARP 2019<br>Sponter Biosciences, Inc.<br>Years Data Collected: 2017 - 2019<br>Date of Last Update: December 2016   | Log in to Request Dataset<br>Vew Dataset Details<br>Number of isolates 100  |
| Data Contributor<br>Select Multiple V<br>Resistance Grouping                                         | MAPS 2020<br>Sponter BioSciences Inc<br>Years Data Collected: 2020 - 2022<br>Date of Last Update: December 2021      | Log in to Request Dataset<br>View Dataset Details<br>Number of isolates 500 |

Figure 4 – Search Results

## **BROWSE Program details:**

To BROWSE all of the available programs, click on the BROWSE button to be taken to the program pages on the AMR Register website:

| What are you looking for today?                |        |                                  |   |                            |   | 1                                                                                                 |
|------------------------------------------------|--------|----------------------------------|---|----------------------------|---|---------------------------------------------------------------------------------------------------|
| Antimicrobials Select Multiple Ornanisme       | ~ Data | t Contributor<br>Select Multiple | × | Country<br>Select Multiple | ~ | Years Data Collected<br>From: To:<br>Select One V Select One V                                    |
| Select Multiple Time of Sample Select Multiple | *      | Select Multiple                  | * | Select Multiple            | * | Sources of Samples Select Multiple  includes Genotype Information includes Pediatrics Information |
|                                                |        |                                  |   |                            |   |                                                                                                   |

Figure 5 – How to browse all available programs

This will bring you to the research programs page on the website. Click on the '+' sign next to each program name to view the program details and decide whether they meet the needs of your research.

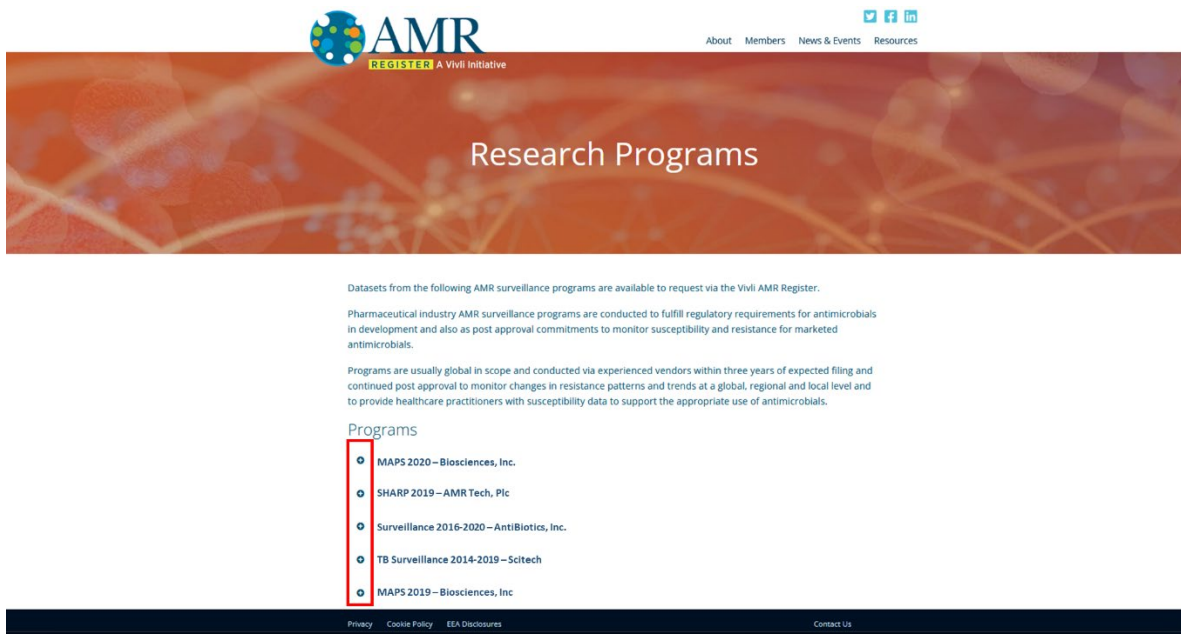

Figure 6 – Research Programs page

#### View Dataset details:

To view the details of all datasets, or your filtered selection, from the search screen either click on the magnifying glass icon, or click on the number of datasets at the bottom of the screen, or simply pressing enter.

This will take you to the search results screen. Click on 'View Dataset Details' for the program you are interested in to view more information about it.

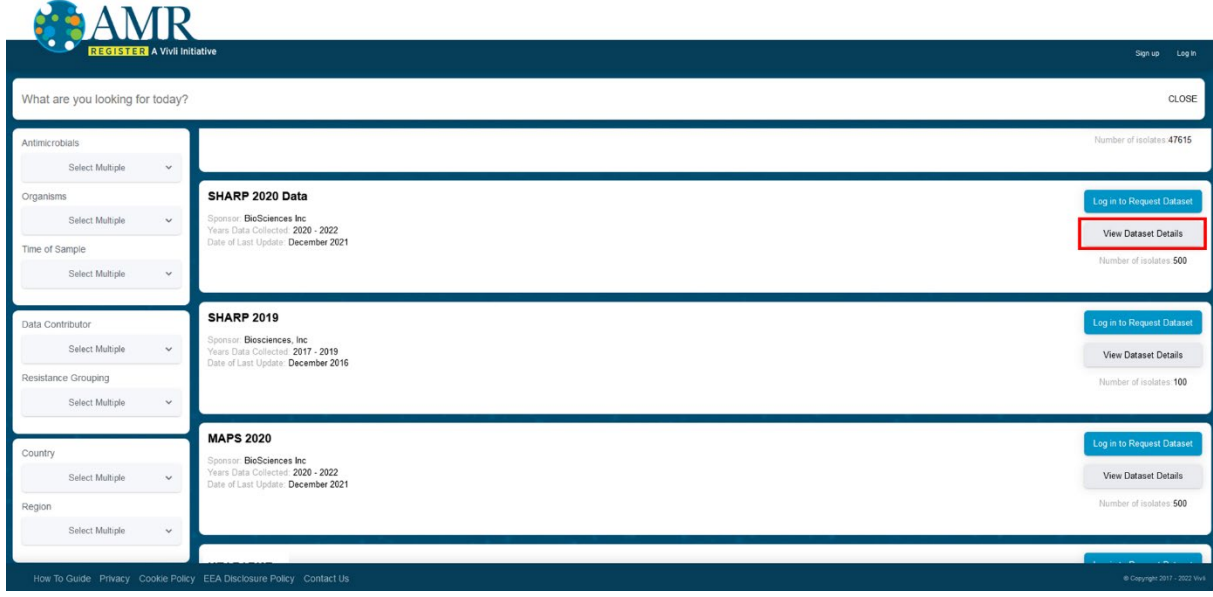

Figure 7 – Search Results – View Dataset Details

The dataset details screen contains information about the dataset:

| REGISTER A Vivil Initiative                                                                                                    |                                                                                  | 📑 MY DATA REDUESTS 💽 RI   |
|----------------------------------------------------------------------------------------------------|----------------------------------------------------------------------------------|---------------------------|
| HARP 2020 Data                                                                                                    |                                                                                  |                           |
| ataset Details Dataset Documents Administrative Details Usage                                                                                                    |                                                                                  |                           |
| ata Collected From<br>2020 - 2022                                                                                                    | Date of last Update<br>Dec 2021                                                  | Number of Isolates<br>500 |
|                                                                                                    |                                                                                  |                           |
| rimary Objective                                                                                                    |                                                                                  |                           |
| timary Objective<br>lata generation for antibiotic resistance of the main community-acquired respiratory tract i                                                                                                    | infection pathogens such as Streptococcus pneumoniae and Haemophilus influenzae. |                           |
| mmry Objective<br>lata generation for antiblotic resistance of the main community acquired respiratory tract i                                                                                                    | infection pathogens such as Streptococcus pneumoniae and Haemophilus influenzae. |                           |
| mmy Objective entropy objective antibiotic resistance of the main community acquired respiratory tract i                                                                                                    | infection pathogens such as Streptococcus pneumoniae and Haemophilus influenzae. |                           |
| mmy Objective                                                                                                    | infection pathogens such as Streptococcus pneumoniae and Haemophilus influenzae. |                           |
| mmy Objective<br>ata generation for antibiotic resistance of the main community-acquired respiratory tract i<br>https://www.international.com/objective/acquired/respiratory/tract/<br>https://www.international.com/objective/acquired/respiratory/tract/<br>https://www.international.com/objective/acquired/respiratory/tractive/acquired/respiratory/tractive/acquired/respira | infection pathogens such as Streptococcus pneumoniae and Haemophilus influenzae. |                           |
| mmy Objective<br>ata generation for antibiotic resistance of the main community-acquired respiratory tract i<br>rotocol Summary<br>IA                                                                                                    | nfection pathogens such as Streptococcus pneumoniae and Haemophilus influenzae.  |                           |
| mmy Objective<br>ata generation for antibiotic resistance of the main community-acquired respiratory tract i<br>rotocol Summary<br>IA                                                                                                    | nfection pathogens such as Streptococcus pneumoniae and Haemophilus influenzae.  |                           |
| mmy Opechne<br>ata generation for antibiotic resistance of the main community-acquired respiratory tract i<br>https://www.internet.com/opechnet/second/second/se                                                                                                    | nfection pathogens such as Streptococcus pneumoniae and Haemophilus influenzae.  |                           |
| Innary Objective<br>ata generation for antibiotic resistance of the main community-acquired respiratory tract i<br>relaced Summary<br>IA<br>defined Information                                                                                                    | nfection pathogens such as Streptococcus pneumoniae and Haemophilus influenzae.  |                           |

Figure 8 – Dataset Information tabs

| REGISTER A Website                                                                                                    |                                                                                                    |                                                                                                    |                                                                                                    |                                                                                 |                                                                                                    |
|----------------------------------------------------------------------------------------------------|----------------------------------------------------------------------------------------------------|----------------------------------------------------------------------------------------------------|----------------------------------------------------------------------------------------------------|---------------------------------------------------------------------------------|----------------------------------------------------------------------------------------------------|
| IARP 2020 Data                                                                                                    |                                                                                                    |                                                                                                    |                                                                                                    |                                                                                 |                                                                                                    |
| taset Details Detailet Documents Administrative Details Usage                                                                                                    |                                                                                                    |                                                                                                    |                                                                                                    |                                                                                 |                                                                                                    |
| ta Collectes Pron<br>19 - 2022                                                                                                    |                                                                                                    | Date of last Update<br>Dec 2021                                                                                                    |                                                                                                    | Number of Isolates<br>500                                                       |                                                                                                    |
| ery Copictine<br>generation for antibuotic resistance of the main community-equired respiratory t                                                                                                    | act innection pathogens such as Straptococcus pneumonae                                                                                                    | ee and Haemophilus Influenzae.                                                                                                    |                                                                                                    |                                                                                 |                                                                                                    |
|                                                                                                    |                                                                                                    |                                                                                                    |                                                                                                    |                                                                                 |                                                                                                    |
|                                                                                                    |                                                                                                    |                                                                                                    |                                                                                                    |                                                                                 |                                                                                                    |
|                                                                                                    |                                                                                                    |                                                                                                    |                                                                                                    |                                                                                 |                                                                                                    |
|                                                                                                    |                                                                                                    |                                                                                                    |                                                                                                    |                                                                                 |                                                                                                    |
|                                                                                                    |                                                                                                    |                                                                                                    |                                                                                                    |                                                                                 |                                                                                                    |
| al information                                                                                                    | loctor). Then microcentrations were locabled and identified at                                                                                                    | fical interviews 1 aboratories stored the instates and at                                                                                                    | Novel then to the third party a sector invariant for a side that for a first more                                                                                                    | and performing articles calculation had 21 locates use from the                 | se community acculant mediantics final interfaces (from the authority and sufficient on WEDER                                                                                                    |
| nal information<br>and information<br>consisted with a spectrum in based on their rowther practice you a informat from a<br>consist by using the architecture class of an CLS is guidelines. The class                                                                                                    | locior). Then microorganisms were isotable and identified at<br>a maryore using c.t. B, EUCAST (dow-spectro) and pharm                                                                                                    | t loai apontone. Laboratone doed the isolate and an<br>apolicetophamic (MDP) presiponts.                                                                                                    | ngged them to the third party's section interaction for re-identification of minoroogu                                                                                                    | ans and performing antibiotic susceptibility last. All localities were from the | n comunity sequent majority fact interform (from the jutteria with «41 hours trapitation). MC4                                                                                                    |
| a monante<br>an executed at guardients based on their matter guardies year interact from<br>read by using the britch manyatulates fault based on CLE guadetines. The addre                                                                                                    | Noting Their missiongenium was localized and features as<br>a uniqued using CL 8, CLCAST (cose-specific) and pharms                                                                                                    | Hoad locations, Laboratorie store the locate and a<br>acceleratorynamicsoyness (PKPC) (respects                                                                                                    | space them to the true party is senter associatly for a sisterification of microargue                                                                                                    | ene and performing antibiotic ecceptionity last. At locates were from the       | a somunity segred regretary test relation, jour to plants at -stroom Septemberg, BCC                                                                                                    |
| a minimum<br>na na na na na na na na na na na na na n                                                                                                    | bodny. The monorganism was loaded and loadfed and<br>a engined using CL 5, CLCL37 (new spectro) and pheno                                                                                                    | t boal lobostone. Laboratories stored the avoide and a<br>assisted operanecoprianic (PGPO) transporte.                                                                                                    | ngaal ban to the best padys and a saloudary for to constitution of more again                                                                                                    | ene and partnering anticolor exception in but, all handle way have but          | n somunity wypret segurity that inhibites jiwn the julients effs of toos trapitaturity. Mor                                                                                                    |
| in changes<br>the second second se                                                                                                    | Inter) The moveganite we work of working of working an engine and of C. E. E.C.L.T (den-eynch) and preva-<br>angles and C. E. E.C.L.T (den-eynch).                                                                                                    | Tool Boothine Laboratore date to boothe pol<br>accitato/semaco/sema (PGP) (respons.                                                                                                    | spect time to the third party sector aboutly for in-sectification of nanosoge<br>Countries<br>Region                                                                                                    | en ar petering etterte sangtelij bet at wate on tre te                          | s comunity argume registrary lead infedera; (from the patients eth -48 hours hopefattadino); BCC<br>Borome of Barryane<br>Borome of Barryane                                                                                                    |
| Information<br>as analysis of a strategies which are also been as a strategies of the<br>strategies of the strategies which is a strategies which are<br>the strategies of the strategies of the strategies of the strategies of the<br>strategies of the strategies of the strategies of the strategies of the<br>strategies of the strategies of the strategies of the strategies of the<br>strategies of the strategies of the strategies of the strategies of the<br>strategies of the strategies of the strategies of the<br>strategies of the strategies of the strategies of the<br>strategies of the strategies of the strategies of the<br>strategies of the strategies of the strategies of the<br>strategies of the strategies of the strategies of the<br>strategies of the strategies of the strategies of the<br>strategies of the strategies of the strategies of the<br>strategies of the strategies of the strategies of the<br>strategies of the strategies of the<br>strategies of the strategies of the strategies of the<br>strategies of the strategies of the<br>strategies of the<br>strategies of the strategies of the<br>strategies of th                                                                                                    | Intel: The monorganism we water of worked and territed at any part and \$2.1.1000 (f parts query parts) and \$2.1.1000 (f parts query parts) and \$2.1.1000 (f parts query parts) and \$2.1.1000 (f parts query parts) and \$2.1.1000 (f parts query parts) and \$2.1.1000 (f parts query parts) and \$2.1.1000 (f parts query parts) and \$2.1.1000 (f parts query parts) and \$2.1.1000 (f parts query parts) and \$2.1.1000 (f parts query parts) and \$2.1.1000 (f parts query parts) and \$2.1.1000 (f parts query parts) and \$2.1.1000 (f parts) and \$2.1.1000 (f parts) and \$2.1.10000 (f parts) and \$2.1.1 | Cost bootbork, Libootbork forward he worker and<br>an and department (Parity Languages).                                                                                                    | nged then to the liver perty series abooting for in-sectification of morrorge<br>Contrast<br>Rogen<br>Documption                                                                                                    | ans are partnering articular associately but, at bootte was from to             | econsulty agained exploring that interfaces (than the patients with well boom togethication) MC<br>access of Sergen.<br>Secons of Sergen.<br>Secons of Secons of Secons of Seco                                                                                                    |
| manager<br>a support of the standard on their random patients (see a strengt time<br>as any particular time and any of the standard on the spectrum<br>as a strengt time strength on the standard on the spectrum<br>as a strength of the strength of the strength of                                                                                                    | Intern The sense generative we work of the state of a set of the set of the s                                                                              | tore electrone. Lanotone diver to suble no a<br>successive provide the suble of the<br>suble divergence of the suble of the suble of the<br>suble of the suble of the suble of the suble of the<br>suble of the suble of the suble of the suble of the<br>suble of the suble of the suble of the suble of the suble of the<br>suble of the suble of the suble of the suble of the suble of the<br>suble of the suble of the suble of the suble of the suble of the<br>suble of the suble of the suble of the suble of the suble of the<br>suble of the suble of the suble of the suble of the suble of the<br>suble of the suble of the suble of the suble of the suble of the<br>suble of the suble of the suble of the suble of the suble of the<br>suble of the suble of the suble of the suble of the suble of the<br>suble of the suble of the suble of the suble of the suble of the<br>suble of the suble of the suble of the suble of the suble of the<br>suble of the suble of the suble of the suble of the suble of the<br>suble of the suble of the suble of the suble of the suble of the<br>suble of the suble of the suble of the suble of the suble of the suble of the<br>suble of the suble of the subl | apped bins to the free party i write allowadary for a samethination of nanoroge<br>Records<br>Records<br>Rec                                                          | ene en particular patiente completificity but, al souther was here the          | n comunity anginet segretary text shadness, jitun the patients with -48 noun hopefaltabless, MC<br>nouna of despine<br>Nouna of despine<br>Nouna                                                                                                    |
|                                                                                                    | bole). The neurogeneous we knowled on the full of the full of a sector of the sector of the full of the sector of the sector of                                                                               | than investment scherofiste dares for accident and<br>accounted sprants (PUPO) surgiculture<br>enditional<br>accident                                                                                                    | spect them to the their party names already for an intertification of nationage<br>Region<br>Region<br>Regio    | en er petering etterte songtette de Al notes en tre tr                          | a comunity expand registery bad which is (has be patients with -48 hours heightfaction) too<br>booms of barrows.<br>Booms of barrows<br>Booms of barrows<br>Register of barrows<br>Register of barrows                                                                                                    |
| notanala<br>a material de la bar racita parte parte parte de la destructiva<br>en parte la baranti mandado en la da de C.S. guidantes tras de<br>en parte la baranti mandado en la da de la compositiva de<br>en la constante<br>en la constante<br>en la consta | Inder) Then messagement we worked and territor at an experiment of the second sector of the second sector of the sector of the sector of the s                                                                              | tion involves. Lavorbre deal for solds or a<br>scientification of the sold of the sold of the sold of the<br>sold of the sold of the sold of the sold of the sold of the<br>sold of the sold of the sold of the sold of the sold of the sold of the<br>sold of the sold of the sold of the sold of the sold of the sold of the<br>sold of the sold of the                                        | space have to be a lower party's written allowed by the in-structure of neuroscope<br>experiments of the structure of the structure of the structure<br>experiments of the structure of the structure of the structure<br>experiments of the structure of the structure of the structure<br>experiments of the structure of the structure of the stru                                                                                                    | ene and partnering anticoles cannylately bell, al works was from the            | a comunity wagend negrating hard whether, (from the patients with -of hours hospitalization, land<br>former of houses<br>Bored forwards<br>Bored forwards<br>Bored for                                                                                    |
|                                                                                                    | Initial That assurance present was wanted and sector at an analysis and gift, EDCLIF (see -yearing and press and gift) and press and gift and gift                                                                               | due desprinte Laboratine dans la suble per a<br>substatisticamentaliques (PCP) energiants<br>energiants<br>energiants                                                                                                    | sport han to the best party senter aboutly for the electration of monospecting<br>Regime<br>Constraints<br>Constraints<br>Cons |                                                                                 | n consump sequent regarding that induces, then the julteria with set to use the plantimeters, see<br>Section of Sections<br>Margine Section of Sections<br>Margine Sections<br>Margine Sections<br>Margine Sections<br>Margines                                                                                                    |
| ar domas:<br>ten energinaria dependente tenendo en tenerginaria de la cia a presentente tenerginaria<br>energinaria de la cial de la cial de la cial de la cial de la cial de la cial de la cial de la cial de la cial<br>energinaria de la cial de la cial de la cial de la cial de la cial de la cial de la cial de la cial de la cial<br>energinaria de la cial de la cial de la                                                                                                    | Inter) The energeness we have a device and worked with weight and the second second seco                                                                                                    | from portune, Laborative data the south of a                                                                                                    | speci them to the their performance of the intervence of the second second seco                                                                                                    | ens and partitioning antibable accessibility had, all handles seen from the     | a comunity segment requiritory fract relations, plans the pelants with -42 hours houghtstations, plans<br>borns of barrans.<br>Boost theory and the segment of the segment of the                                                                                                    |
| ne minute<br>me canada para para la sec o har robrir parta para para para para para para<br>menor para para para para para para para pa                                                                                                    | Inder). Then messagements we worked and territor at an explore and territor at an explore and territor at an explore and territor. The expension of the explored territor is the explored territor is the explored territor territor is the explored territor is the explored territor is the explored territor is the explored territor is the explored territor is the explored territor is the explored territor is the explored territor is the explored territor is the explored territor is the explored territor is the explored territor is the explored territor territor territor territor is the explored                                                                              | tion iboolans. Laovatore does to subte or a<br>accessing parameter (proce) (weapont)<br>notices<br>and a subter of the subter of the subter of the subter of the<br>accessing subter of the subter of the subter of the subter of the<br>subter of the subter of the subter of the subter of the subter of the<br>subter of the subter of the subter of the subter of the subter of the<br>subter of the subter of the subter of the subter of the subter of the<br>subter of the subter of the subter of the subter of the subter of the<br>subter of the subter of the subter of the subter of the subter of the<br>subter of the subter of the subter of the subter of the subter of the subter of the<br>subter of the subter of the subter of the subter of the subter of the subter of the subter of the<br>subter of the subter of the subter of the subter of the subter of the<br>subter of the subter of the subter of the subter of the subter of the<br>subter of the subter of the subter of the subter of the subter of the subter of the<br>subter of the subter of the subter of the subter of the subter of the subter of the<br>subter of the subter of the subter of the subter of the subter of the subter of the<br>subter of the subter of the subter o    | Paper have is best store purify a vertice abouting for in a vertification of neuroscope<br>Papers<br>Papers<br>Paper      | nee eet partiering patiente compliably but, al works was trea the<br>patiente   | a comunity wapend angentiary that infection, pitrus the pelants with -of hours hauphitudion; pitrus<br>account of houses<br>the set of houses<br>the set of houses<br>th |
| or a financial<br>menancial de la construcción de la construcción de la construcción de<br>menancial de la construcción de la construcción de la construcción de<br>menancial<br>de la construcción de<br>menancial<br>de la construcción de<br>la construcción de<br>menancial<br>de la construcción de<br>la construcción de<br>la con                                                                                                    | bologi. The neuroscipanes we know out of which a set of well with a set of the set of the set of th                                                                              |                                                                                                    | spect here to be here putyr write abording for in another data of abording<br>Contrast<br>Design of the sector of the sector of the                                                                                                    | nee eet partiening articules cassificially had, all works was here by           | a comunity register angenting that infedirus, plane the platest set - of noun to explation to or<br>Record Variance<br>Record Variance<br>Rec                                                                                                    |

Figure 9 – Dataset Details window

If you have any questions about searching for datasets, please contact amr@vivli.org